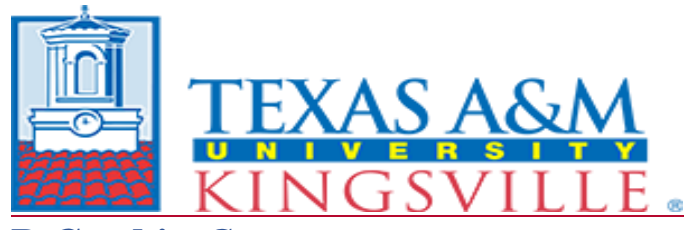

## **P-Card in** *Concur*

## **Quick Reference Guide**

| Required<br>Information per<br>Transaction | <ul> <li>Each P-Card Transaction will require the User to provide the following Information:</li> <li>Expense Type</li> <li>Account</li> <li>Transaction Receipt</li> <li>Description in the Comment section</li> </ul>                                                                                                    |
|--------------------------------------------|----------------------------------------------------------------------------------------------------|
| Delegates                                  | <ul> <li>Cardholders can assign delegates, who are allowed to allocate charges and prepare expense reports in Concur on their behalf.</li> <li>Click Profile</li> <li>Profile Settings</li> <li>Expense Delegates</li> <li>Click Add</li> <li>Assign the task</li> <li>Save</li> </ul>                                                                                                    |
| Creating an Expense<br>Report              | All cardholders are responsible for ensuring their charges are allocated as per the monthly<br>billing cycle schedule.<br>Access your P-Card transactions via Concur through Single Sign On (SSO).<br><b>Start a Report:</b><br>Create a Monthly P-Card Expense Report as follows:<br>• Click the "Expense" tab at the top of the screen<br>• Click the "+New Report" icon<br>• Under "Policy" – select Payment Card<br>• Name your Report Name – i.e. Sept 2018 – Last Four of Card #<br>• Under "Policy" – select Payment Card<br>• Complete all required fields:<br>a. System Member – select (17) TAMUK<br>b. Dept/Sub Dept<br>c. Account Number<br>d. Account Attributes (Local or State)<br>e. Click Next |
| Selecting Available<br>Expenses            | <ul> <li>Under Available Expenses, Select Payment Card</li> <li>Select all your *transactions for the billing period and drag, or click move, to current report.</li> <li>Classify with the correct expense type.</li> <li>*The Citibank website is still available for cardholders to run an expense report for a billing cycle to use as a guide on what transactions to include for the current Concur expense reports.</li> </ul>                                                                                                    |

| A description of each P-Card transaction is required – The field should include all releval information supporting the use of University resources for the expenditure.         • To assign the Expense Type, click on the expense within the Expense Report.         • The Expense Tab on the right side panel will display the charge detail.         • Select the appropriate Expense Type from the dropdown menu. (can be searched by description, or by object code)         • Enter a comment if required.         • Click Save when finished.         Itemizing an Expense         Itemizing is necessary when more than one expense types exists on one charge. If you wish to split a transaction using different expense (object) codes, you will use the Itemize function to split at the Expense Type level.         • Click the expense you wish to itemize from the expense list. Before you can itemize, a parent Expense type must be selected from the Expense tab. |
|----------------------------------------------------------------------------------------------------|
| Itemizing an       Itemizing is necessary when more than one expense types exists on one charge. If you wish to split a transaction using different expense (object) codes, you will use the Itemize function to split at the Expense Type level.         • Click the expense you wish to itemize from the expense list. Before you can itemize, a parent Expense type must be selected from the Expense tab.                                                                                                    |
| Expense       wish to split a transaction using different expense (object) codes, you will use the Itemize function to split at the Expense Type level.         • Click the expense you wish to itemize from the expense list. Before you can itemize, a parent Expense type must be selected from the Expense tab.                                                                                                    |
| <ul> <li>Click the expense you wish to itemize from the expense list. Before you can<br/>itemize, a parent Expense type must be selected from the Expense tab.</li> </ul>                                                                                                    |
| Complete all required fields                                                                                                    |
| <ul> <li>Click Itemize near the lower right-hand corner of the expense entry form. The<br/>new itemization expense entry form will open.</li> </ul>                                                                                                    |
| <ul> <li>Select the new Expense Type and object code from the drop-down list, enter th<br/>amount that needs to be itemized to the new expense type, complete any other<br/>required fields.</li> </ul>                                                                                                    |
| <ul> <li>Adjust expense amounts (the totals will adjust accordingly)</li> <li>Click Save.</li> </ul>                                                                                                    |
| • Repeat steps until the <b>Remaining Amount</b> equals \$0.                                                                                                    |
| Click Save.                                                                                                    |
| Allocating an<br>ExpenseThe Allocation feature allows you to redirect and/or split transactions between multiple<br>accounts, departments, or system members.                                                                                                    |
| <ul><li>Click the expense you wish to allocate from the Expense list.</li><li>Complete all required fields.</li></ul>                                                                                                    |
| Click <b>Allocate</b> near the lower right-handed corner of the expense entry form.                                                                                                    |
| From the Allocate By drop-down menu, choose either Percentage or Amount.                                                                                                    |
| <ul> <li>If you want to split a transaction among multiple accounts, click Add New<br/>Allocation to add a new line.</li> </ul>                                                                                                    |
| <ul> <li>Once you have all allocation lines needed, you may change the amount or<br/>percentage, the system member, department, account, or account attribute.</li> </ul>                                                                                                    |
| Repeat steps 4-6 for each new allocation.                                                                                                    |
| Click Save, then OK.                                                                                                    |
| Click <b>Done.</b> The expense will have an icon showing it has been allocated.                                                                                                    |
|                                                                                                    |

| Submitting an<br>Expense Report                 | <ul> <li>To submit your expense report:</li> <li>On the expense report page, click Submit Report button.</li> <li>All RED exception flags must be cleared before the expense report can be submitted.</li> <li>To see who is approving your expense report, go to the Details button and click Approval Flow.</li> </ul> |
|-------------------------------------------------|----------------------------------------------------------------------------------------------------|
| Reviewing and<br>Approving an<br>Expense Report | <ul> <li>To approve a report "as is":</li> <li>On the Concur home page, in the Required Approvals tile of My Tasks, click Expense Reports. Select the report you want to open.</li> <li>Review the report details, and click Approve.</li> </ul>                                                                         |
| Contact Information                             | Robert Garza<br>Procurement Card Coordinator<br>361-593-4655<br><u>pcard@tamuk.edu</u>                                                                                                    |